# CSE 123 Introduction to Computing

#### Lecture 10 Dialogue boxes and User forms

SPRING 2012 Assist. Prof. A. Evren Tugtas

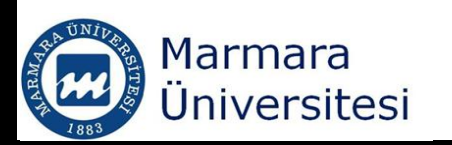

#### Communicating with the User

- User forms, message boxes, and input boxes are used to communicate with the user.
- There are five ways to communicate with the user in VBA
  - Displaying messages on the status bar at the bottom of the window bit limited but effective
  - Displaying message box
  - Displaying an input box
  - Displating a user box
  - Communicating directly through the applications interface

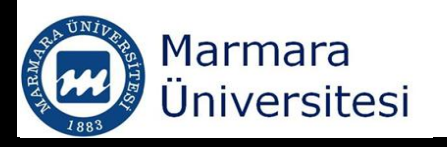

#### Displaying Status Bar in Excel

• You can prevent user to think that the procedure is frozen or chrashed by displaying a message on the status bar.

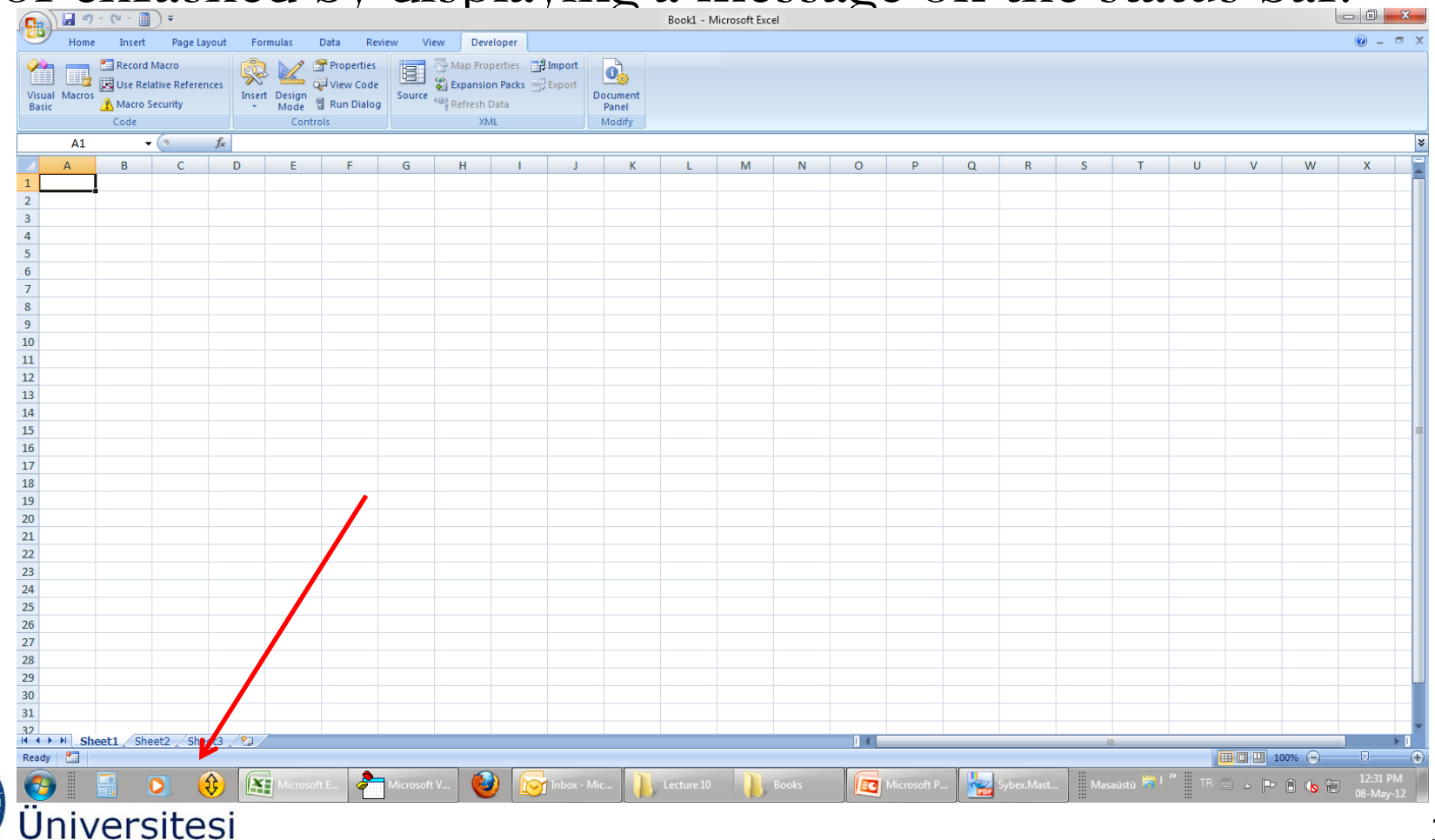

# Displaying Status Bar in Excel

Sub bar()

Application.StatusBar = "Program is still running,\_ please be patient....."

End Sub

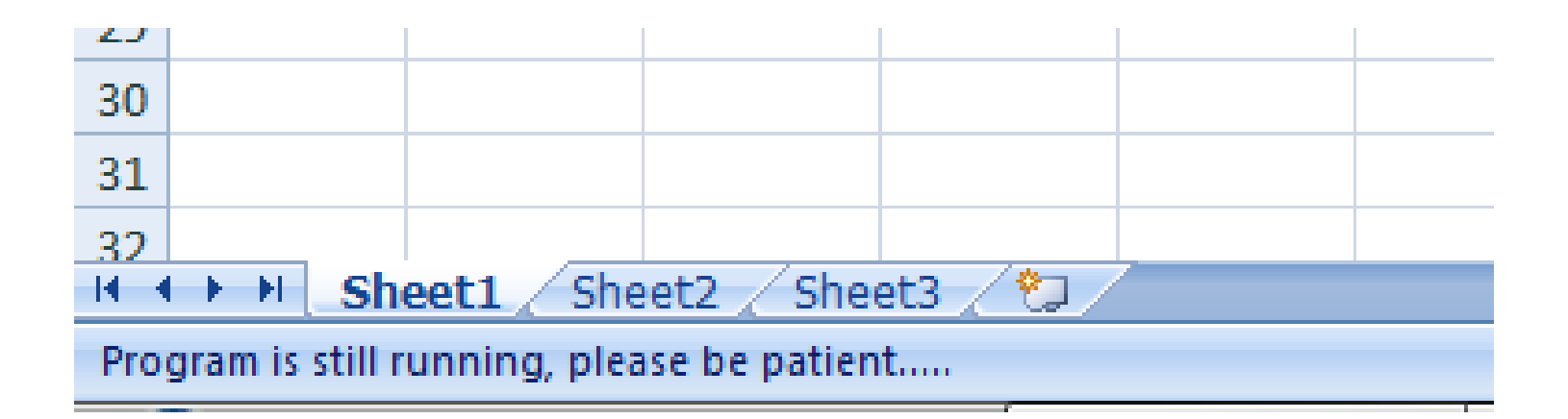

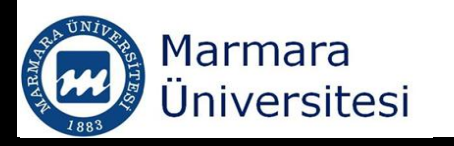

## Displaying Status Bar in Excel

- Progress indicators can be written in various ways
   Application.StatusBar="Program is calculating the grade of 9th student"
- .....10th student
- .....11th student etc.

You need to use a loop to display the progress

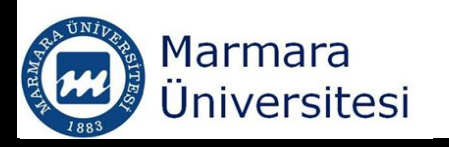

- Basics of Message box use was covered in earlier lectures
- To break string into more than one line;
  - vbCr or Chr(13)
  - vbLf or Chr(10)
  - vbCrLf
  - vbnew line
- comments can be used

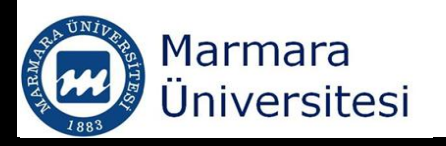

Sub message()

- MsgBox ("This is an example of" & vbCr & vbCr & "how you can\_ open a new line in your" & vbNewLine &\_ "message box")
- MsgBox ("Another example of " & vbLf & "creating a new line using\_ vbLf")
- MsgBox ("Another example of " & vbCrLf & "creating new line using\_ vbCrLf")

End Sub

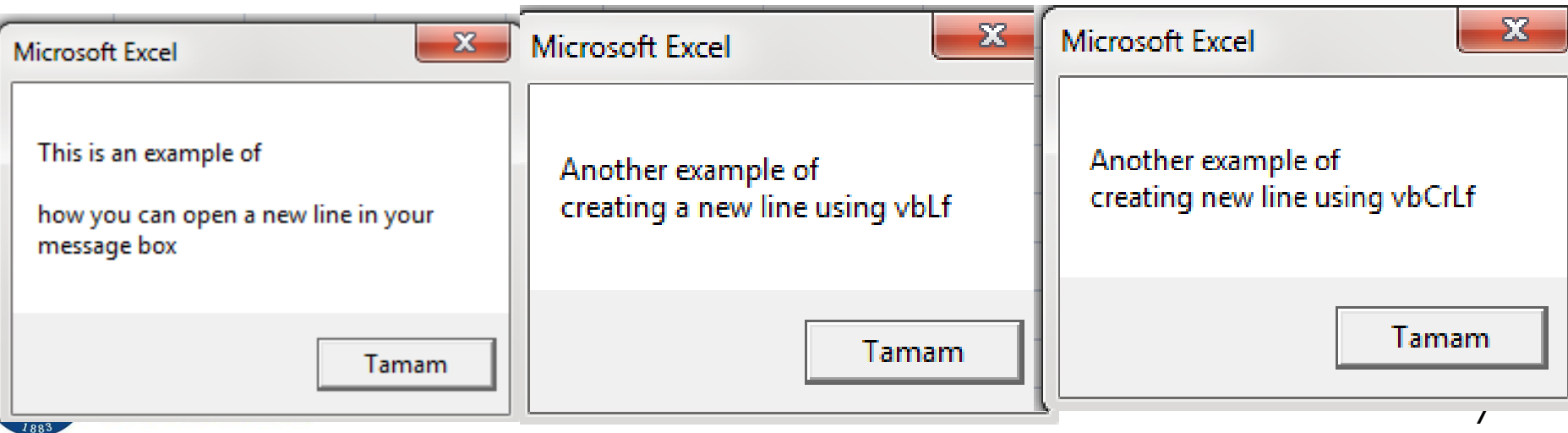

- Add a tab to a string
  - vbTab or Chr(9)
- To add bullets
  - Chr(149)

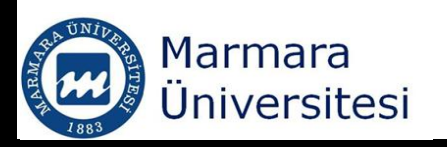

#### Sub message()

MsgBox ("If you want to add a tab" & vbTab & "to a string,\_ you need to use" & vbTab & "vbTab character") End Sub

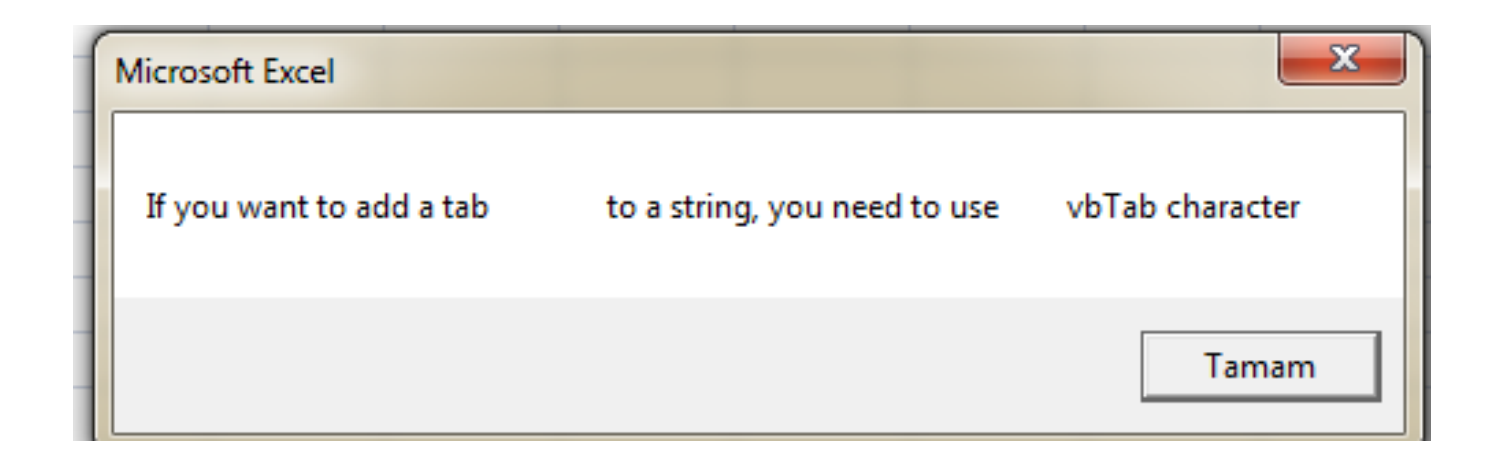

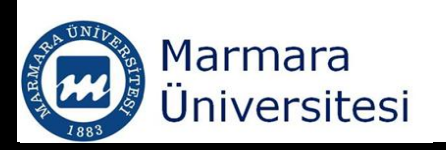

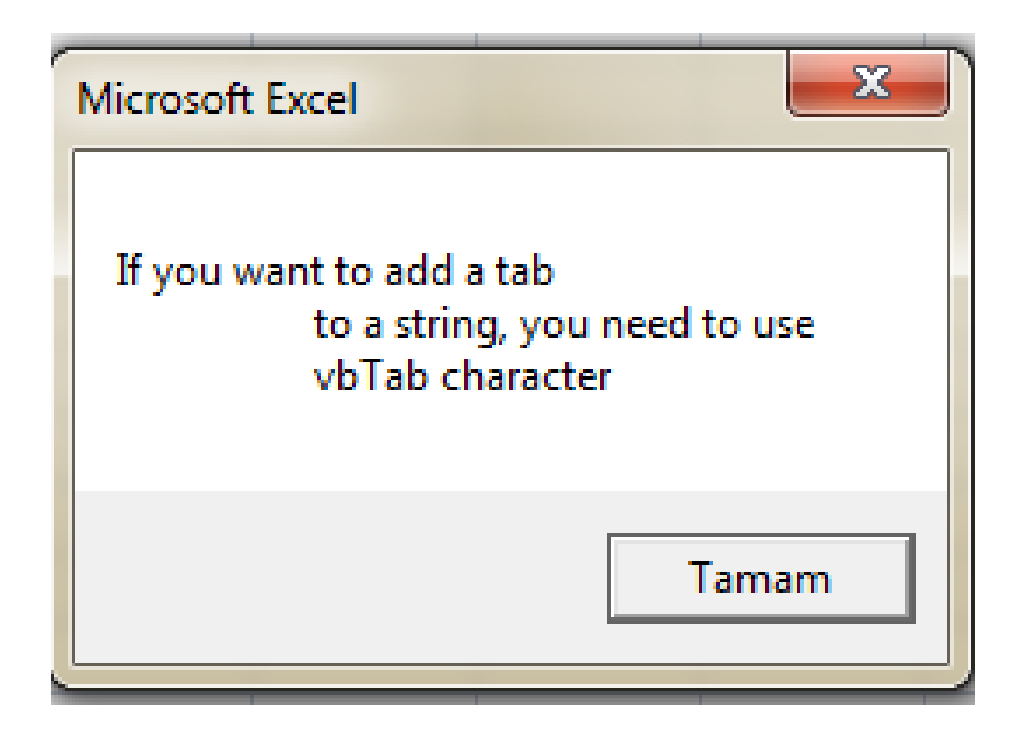

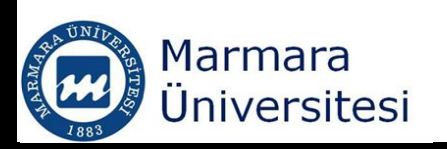

MsgBox ("This program; " & vbCr & vbCr & Chr(149) & \_

- " calculates the roots of the linear equation, which specified by the user"\_ & vbCr & vbCr & Chr(149) & \_
- " prompts appropriate messages to guide the user" & vbCr & vbCr & \_ Chr(149) & " prints the results to cells A1 to D20")

| Microsoft Excel                                                              | ×                    |
|------------------------------------------------------------------------------|----------------------|
|                                                                              |                      |
| This program;                                                                |                      |
| <ul> <li>calculates the roots of the linear equation, which space</li> </ul> | pecified by the user |
| <ul> <li>prompts appropriate messages to guide the user</li> </ul>           |                      |
| <ul> <li>prints the results to cells A1 to D20</li> </ul>                    |                      |
|                                                                              |                      |
|                                                                              | Tamam                |
|                                                                              |                      |

#### Message Box Buttons Argument

| <b>TABLE 13.1:</b> | Message Box Types, | Controlled by the | buttons Argument |
|--------------------|--------------------|-------------------|------------------|
|--------------------|--------------------|-------------------|------------------|

| VALUE | CONSTANT           | BUTTONS              |
|-------|--------------------|----------------------|
| 0     | vbOKOnly           | ОК                   |
| 1     | vb0KCance1         | OK, Cancel           |
| 2     | vbAbortRetryIgnore | Abort, Retry, Ignore |
| 3     | vbYesNoCance1      | Yes, No, Cancel      |
| 4     | vbYesNo            | Yes, No              |
| 5     | vbRetryCancel      | Retry, Cancel        |

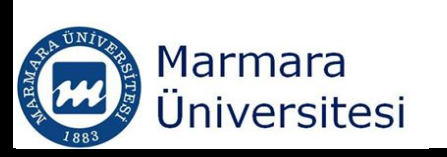

Ref: Mansfield R. Mastering VBA for Microsoft Office 2007. Wilwy Publishing. 2008

#### Message Box Icons

#### TABLE 13.2: Arguments for Message Box lcons

| VALUE | CONSTANT      | DISPLAYS               |
|-------|---------------|------------------------|
| 16    | vbCritical    | Stop icon              |
| 32    | vbQuestion    | Question mark icon     |
| 48    | vbExclamation | Exclamation point icon |
| 64    | vbInformation | Information icon       |

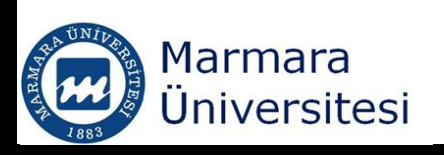

Ref: Mansfield R. Mastering VBA for Microsoft Office 2007. Wilwy Publishing. 2008

## Message Box Icons

Sub Message2() a = MsgBox("Do you want to exit ?", vbQuestion + vbYesNo) ..... b = MsgBox("This action will stop the program", vbCritical) End Sub

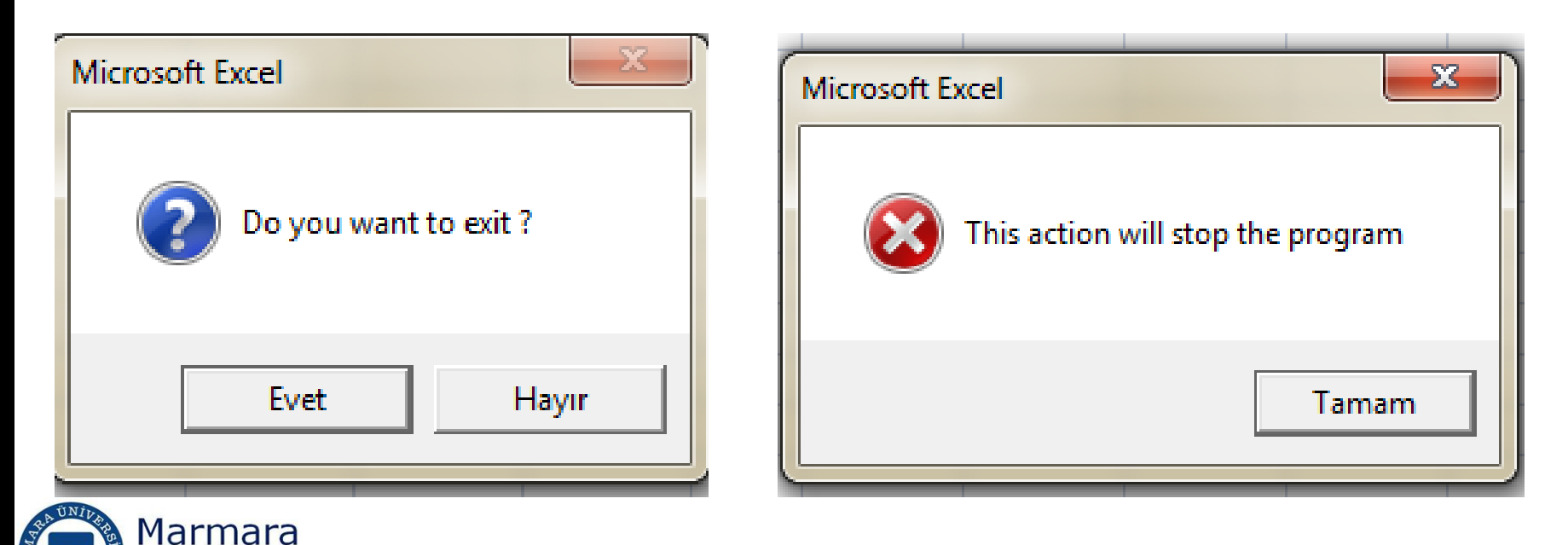

Üniversitesi

## Setting a Default Button for a Message Box

 If the procedure can destroy someones work if they run it inadvertently then it would be a good idea to set a default button of No or Cancel

TABLE 13.3: Arguments for Default Message-Box Buttons

|     | VALUE        | Constant                                             | EFFECT                                   |
|-----|--------------|------------------------------------------------------|------------------------------------------|
|     | 0            | vbDefaultButton1                                     | The first button is the default button.  |
|     | 256          | vbDefaultButton2                                     | The second button is the default button. |
|     | 512          | vbDefaultButton3                                     | The third button is the default button.  |
|     | 768          | vbDefaultButton4                                     | The fourth button is the default button. |
| AIT | Marmara      | Ref: Mansfield R. Masterir<br>Wilwy Publishing, 2008 | ng VBA for Microsoft Office 2007.        |
| Eas | Üniversitesi |                                                      | 15                                       |

#### Setting a Default Button for a Message Box

y = MsgBox("Do you want to erase all the data ?", \_ vbYesNo + vbCritical + vbDefaultButton2)

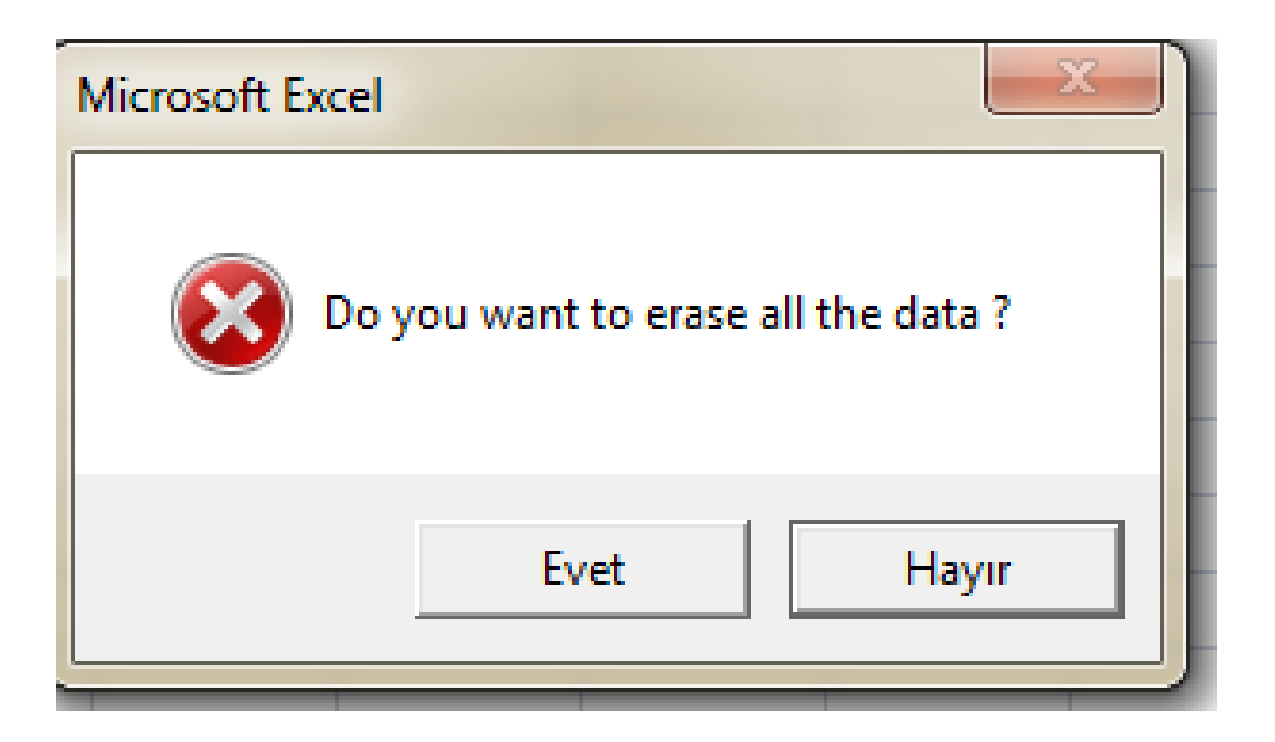

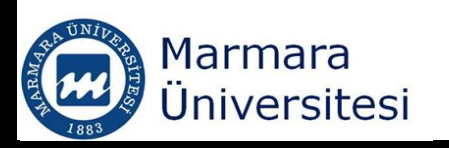

# Adding Help Button to your Messagebox

- vbMsgBoxHelpButton constant is used
- y = MsgBox("Do you want to erase all the data ?", vbYesNo + \_ vbCritical + vbDefaultButton2 + vbMsgBoxHelpButton)
- You need to specify the help file as well
- y = MsgBox("Do you want to erase all the data ?", vbYesNo + \_ vbCritical + vbDefaultButton2 + \_ vbMsgBoxHelpButton,"c:\Windows\Help\My\_Help.chm")

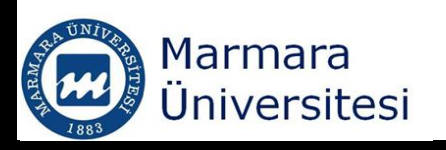

### InputBox

#### Basics have been covered

# y = InputBox("please enter your name")

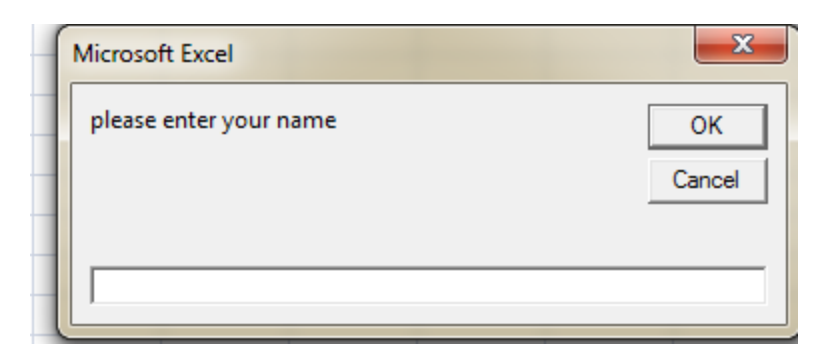

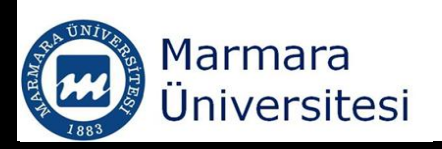

# Dialogue Boxes

- Most of the time message boxes and/or input boxes will not be enough, becuase
  - You can only use limited amount of buttons
  - You can present only certain amount of information
- Custom dialogue boxes are created instead

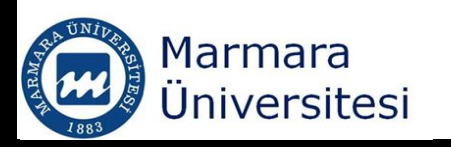

# Dialogue Boxes

- User forms are used to implement dialogue boxes
- A user form is a blank sheet on which you can place controls (buttons, check boxes etc.)
- A code is attached to the controls in the form
- Each user form is an object and contains number of other objects that you can manipulate

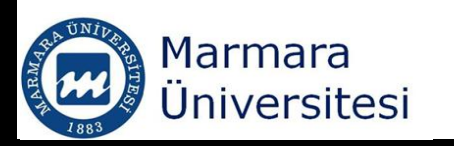

#### Inserting a User Form

- Open the Visual Basic Editor
- Insert  $\rightarrow$  UserForm

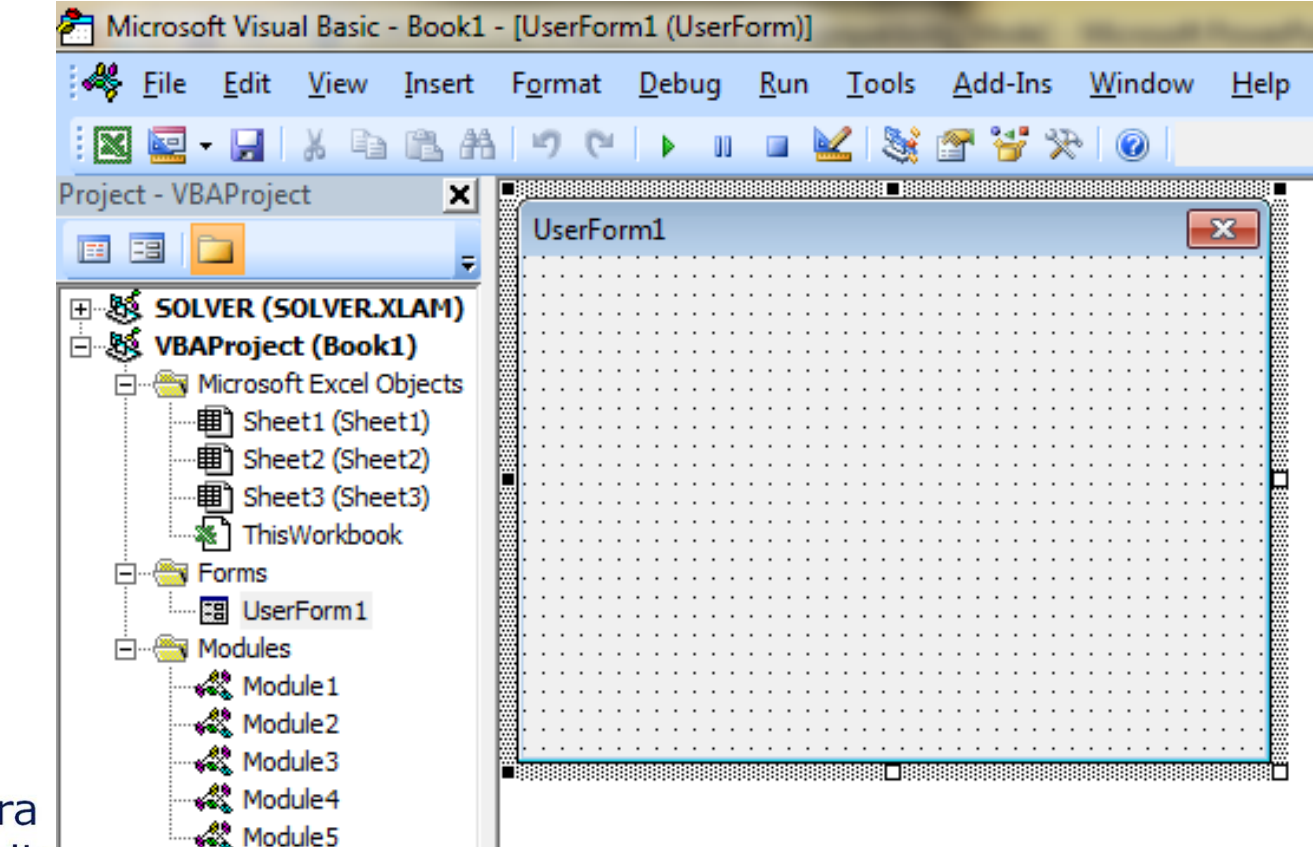

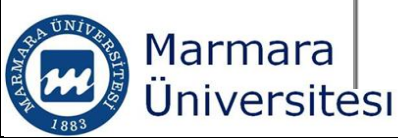

#### User Forms

# ■ Grid Settings: Tools→Options→General

| Options 💌                           |                                      |  |
|-------------------------------------|--------------------------------------|--|
| Editor   Editor Format General   Do | Editor Editor Format General Docking |  |
| Form Grid Settings                  | Edit and Continue                    |  |
| Show Grid                           | Notify Before State Loss             |  |
| Grid Units: Points                  | Error Trapping                       |  |
| Width: 6                            | C Break on All Errors                |  |
| Height: 6                           | C Break in Class Module              |  |
| Align Controls to Grid              | • Break on Unhandled Errors          |  |
|                                     | Compile                              |  |
| Show ToolTips                       | Compile On Demand                    |  |
| Collapse Proj. Hides Windows        | Background Compile                   |  |
|                                     |                                      |  |
| Tamam İptal Yardım                  |                                      |  |

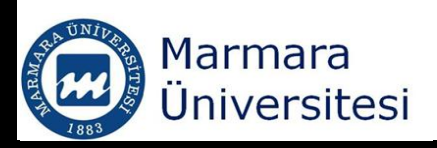

# Renaming User Form

- Default name for the first user name you have created is UserForm1
- Properties window
- You can change the name of the user form, color, font etc. from the properties window.

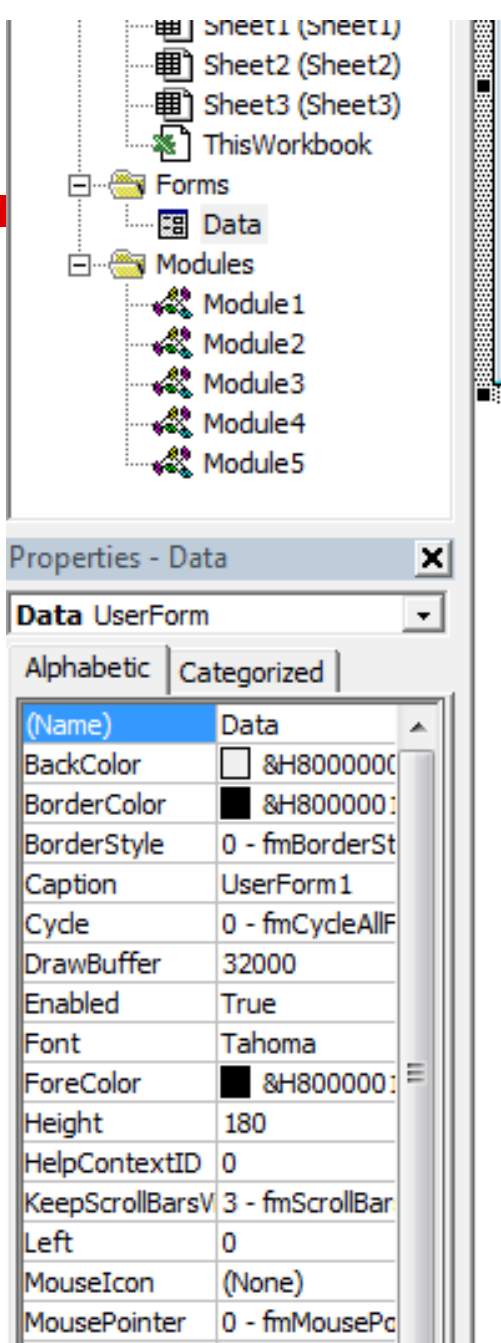

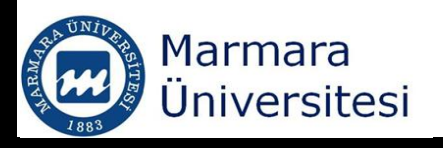

#### Adding Controls to the User Form

#### • View $\rightarrow$ Toolbox

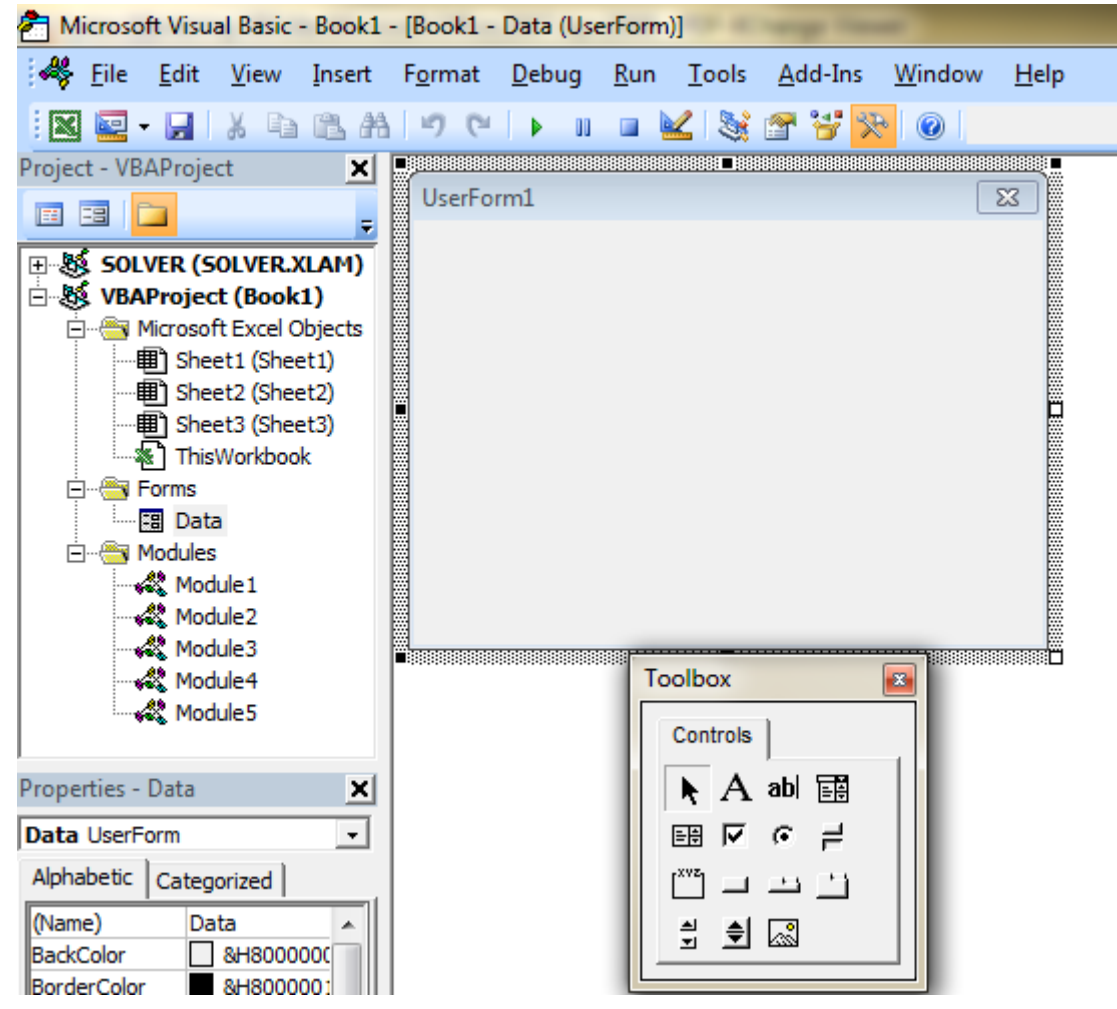

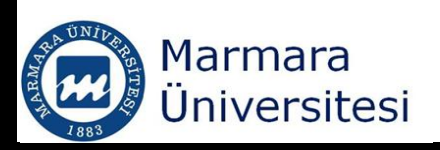

#### Adding Controls to the User Form

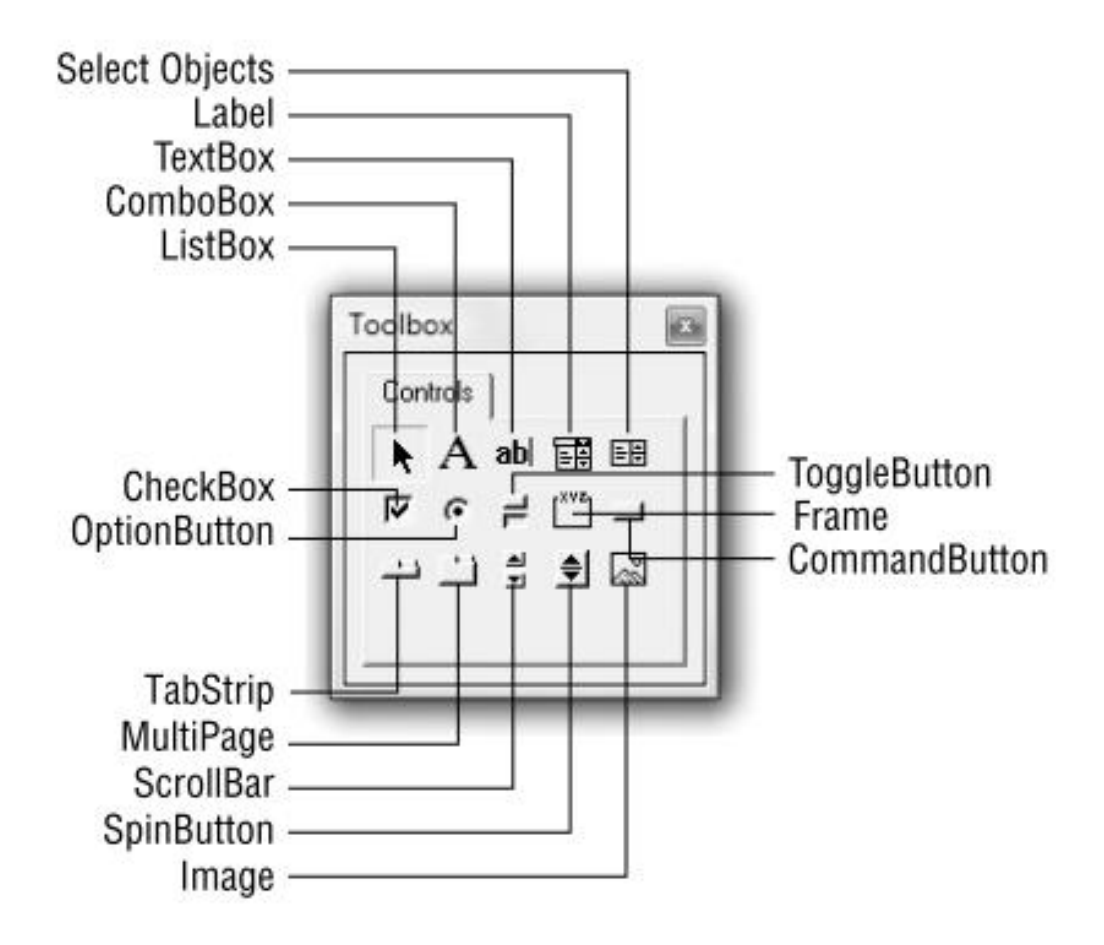

Marmara Üniversitesi Ref: Mansfield R. Mastering VBA for Microsoft Office 2007. Wilwy Publishing. 2008

#### User Forms

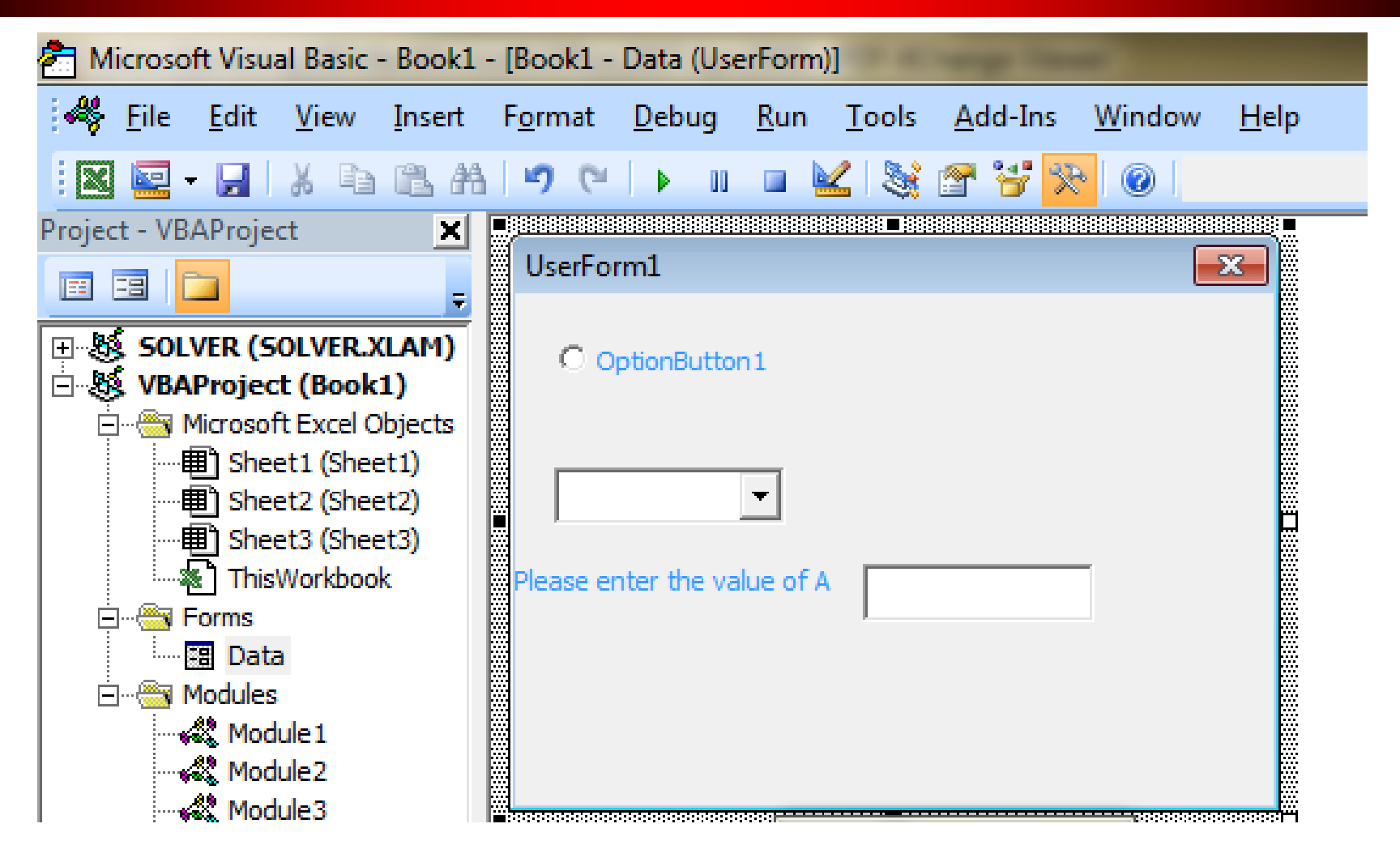

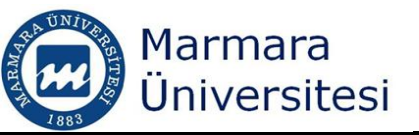

#### User Forms

# Double clicking to form opens the code window

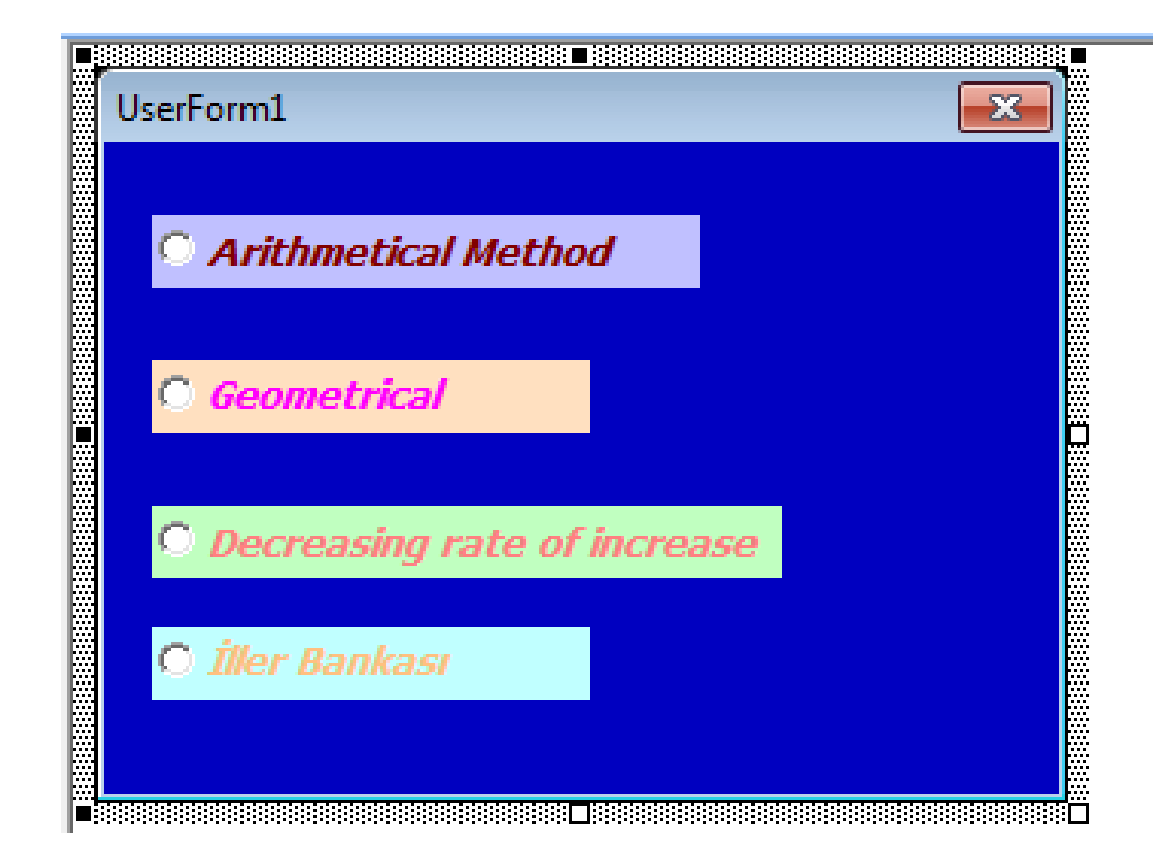

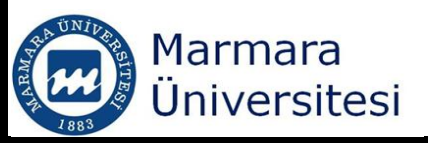

# Private Sub OptionButton1\_Click() Dim t(1000), y(1000), Ka(1000)

• • • • • •

End Sub

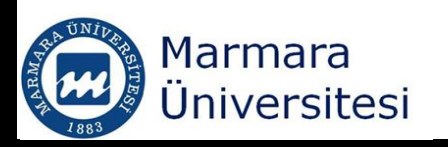

## User Form

```
Private Sub well_Click()
k = Val(TextBox1.Text)
rad = Val(TextBox2.Text)
H = Val(TextBox3.Text)
m = Val(TextBox4.Text)
UserForm2.Hide
```

End Sub

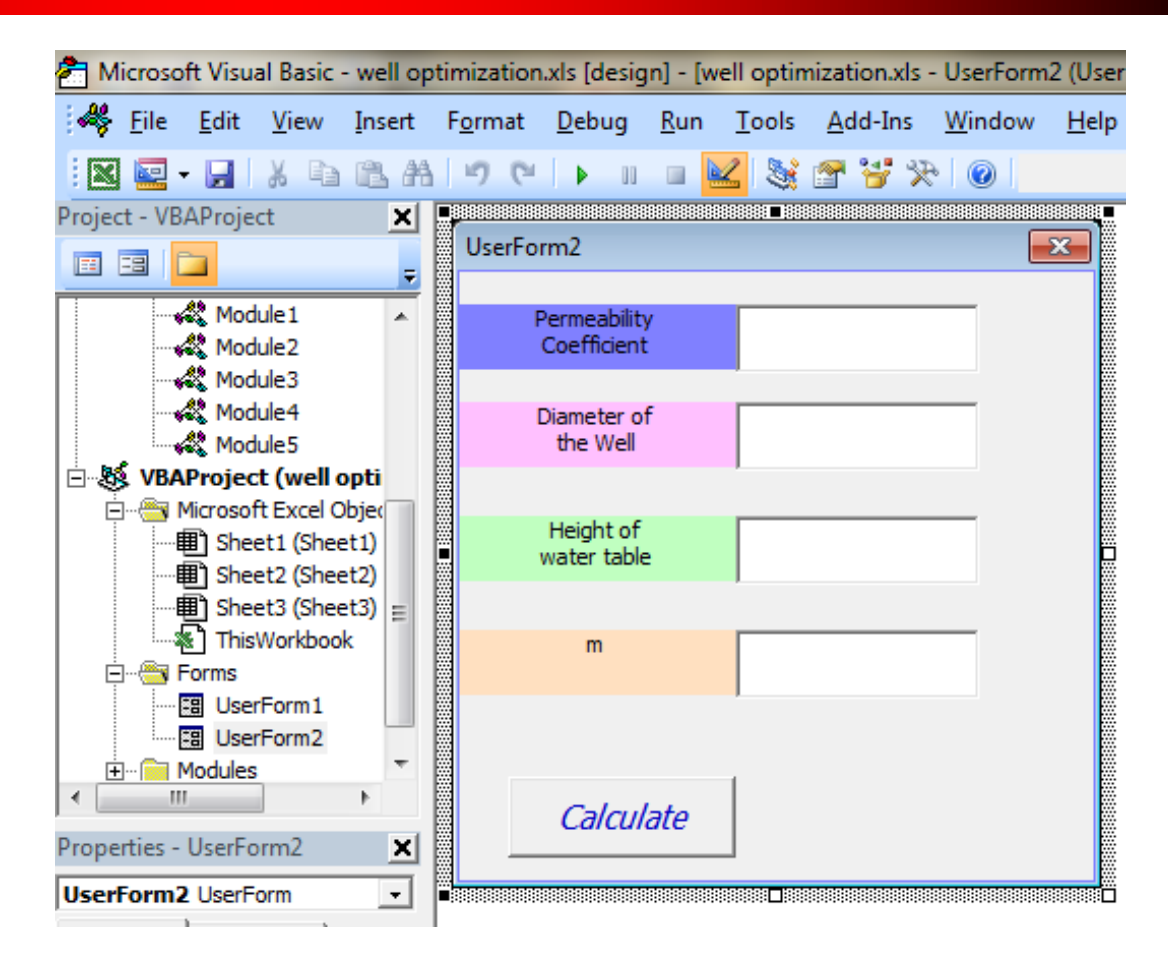

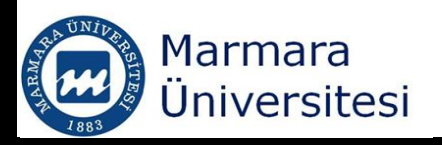